# Solving A Transportation Problem Actual Problem Using Excel Solver

# Hilal A. Abdelwali, Swilem M. Swilem, Rafik El Shiaty, Mokhtar M. Murad

*Abstract*— The research work introduces a step by step tutorial to solve transportation problems by using an M.S. Excel solver add-on. This research is carried out based on the actual data of a transportation company. The studied transportation network includes ten sources and nineteen destinations. It was required to minimize the total ton-kilometers. The real data, the solution algorithm, the Excel solver tutorial, as well as the optimal solution, are included.

*Index Terms*— Transportation Problem, Excel Solver, Transportation Problem Case Study, Minimizing Transportation Costs

#### I. INTRODUCTION

With a company that owns more several sources to distribute its products to several destinations, the transportation problem plays a significant role in such companies. Transportation problem aims at finding the optimal distribution of goods from several sources to several destinations. The objective of the optimal distribution is to minimize both transportation cost, distance, and time.

The transportation problem was founded by Gaspard Monge (1871) [1]. Then Tolstoi, A.N. started to study the transportation problem in the 1920s. F.L. Hitchcock (1941) [2] worked on the

distribution of products from several sources to numerous localities. Koopman [3] worked on the optimum utilization of transportation systems and used a model of transportation, in activity analysis of production and allocation. It is known as Hitchcook Koopman transportation problem.

advanced researches were prepared Enormous in transportation problem models. Kaur, L. et al [4] introduced a new approach to solving the multi-objective transportation problem. It is a simple approach to obtain the best compromise solution of linear multi-objective transportation problems directly. Afwat, M. et al [5] present a new method to solve multi-objective transportation problems called product approach. They use fuzzy programming to convert the objectives which have different units to membership value then aggregate them by product. This approach is an easy and fast method to find solutions close to the optimum solution. Al-Rajhi et al [6] prepared a decomposition algorithm for solving a class of bi-criteria multistage transportation problems. They presented the mathematical formulation of different bi-criteria multistage transportation problem and an

**Hilal A. Abdelwali**, Assistant professor, Automotive and Marine Engineering Technology Department, CTS, PAAET, Kuwait.

**Swilem M. Swilem,** Assistant professor, Automotive and Marine Engineering Technology Department, CTS, PAAET, Kuwait.

Rafik El Shiaty, Lecturer, Power and Refrigiration Engineering Technology Department, CTS, PAAET, Kuwait

**Mokhtar M. Murad,** Assistant professor, Automotive and Marine Engineering Technology Department, CTS, PAAET, Kuwait

algorithm for solving a class of them. The studied class can be solved using the decomposition technique of linear programming. That was done by utilizing the special nature of the transportation problem. The method of finding the no-dominated extreme points in the criteria space. Ellaimony et al [7] solved a class of bi-criteria multistage transportation problems using dynamic programming techniques. Their algorithm is based on a dynamic programming technique with its capabilities to generate inherent parametric study during the solution. The technique is used to solve the bicriteria transportation problems. A method to find the non-dominated extreme points in the objective space is already developed. The dynamic programming technique is used to find the shortest route for transportation networks and methods for solving bicriteria linear programming. More other researches related to transportation problem are prepared for fuzzy transportation problem, interactive multi-objective transportation problem, and transshipment. Abdelati, M.H. [8] developed an interactive fuzzy multi-objective transportation problem approach. He applied his strategy to minimize both transportation time and fuel consumption through the non-productive kilometers between garages and the starting stations of Cairo Public Transportation Authority buses. He could reduce the studied objectives by 23% to 25% of the actual distribution.

#### II. TRANSPORTATION PROBLEM MATHEMATICAL FORMULATION

The mathematical model of the classical transportation problem is presented in most operations research and management science references such as Hillier, F. [9], Taha, H.A. [10], Lee, S.M. [11], Winston, W.L. [12], and more other references. The following equation represents the classical balanced transportation problem model. Balanced transportation problem exists when the total availabilities of sources equal the total requirements of destinations.

$$\begin{array}{ll} \text{Minimize } Z = \sum_{i=1}^{m} \sum_{j=1}^{n} c_{ij} x_{ij}, & j = 1, 2, \dots n; i = 1, 2, \dots m \\ \text{Subject To:} \\ \sum_{i=1}^{n} x_{ij} = a_i, & i = 1, 2, \dots, m \\ \sum_{i=1}^{m} x_{ij} = b_j, & j = 1, 2, \dots, n \\ x_{ij} \geq 0 \text{ for all } i \text{ and } j. \end{array}$$

$$\begin{array}{l} \text{Where:} \\ \text{Where:} \\ \text{Where:} \end{array}$$

Z: is the total transportation cost, time or ton-kilometers.  $C_{ij}$ : are the unit costs of transportation. It could be money, time or distance.

 $X_{ij}$ : are the amounts in tons that should be transported from source (i) to destination (j).

a<sub>i</sub>: are the sources availabilities in tons.

b<sub>i</sub>: are the destinations requirements in tons.

m: the total number of sources.

n: the total number of destinations.

For balanced transportation problem, the total amounts of sources availabilities equals the total amounts of destinations requirements.  $\sum_{i=1}^{m} a_i = \sum_{i=1}^{n} b_i$ .

# III. EXCEL SOLVER FOR TRANSPORTATION PROBLEM

To solve transportation problems usually requires three steps. These steps are as follows. First, finding the initial basic feasible solution. Then the test of optimality. Next, moving towards optimality. These steps can be applied to solve small examples of transportation problems. With examples of a large number of sources and destinations, the three steps need considerable effort and time to solve such problems. When considering real-world applications of transportation problems for real transportation companies, it will be complicated, close to impossible, to solve more significant problems. Excel solver can solve such big transportation problems easily and very fast with less effort.

Excel solver is an add-on that exists in M.S. Excel. The solver is prepared in different versions with different limitations by Frontline Systems Inc. By Using Excel solver, we can easily find an optimal (maximum or minimum) solution for the objective function of an optimization model subject to its constraints on the values of other formula cells on a worksheet.

Many researchers start to use excel solver to find the optimal solutions for their optimization problems. Vincent, E.O. [13] outlined the steps which are required for installing Excel

Solver in Microsoft Word 2010 for use in solving linear programming problems. He applied excel solver to solve a transportation problem example. Vats, B.N. et al. [14] discussed and compared different models for solving transportation problems for finding an optimal method. All models have been compared with the Excel Solver technique for finding the best possible method. Ipsilandis, P.G. [15] examined an efficient approach in solving combinatorial programming problems with the use of spreadsheets. A practical application, which demonstrates the procedure, concerns the development of a spreadsheet-based DSS for the Multi-Item Procurement Problem with Fixed Vendor Cost. The DSS has been build using exclusively standard spreadsheet features and can solve real problems of substantial size. The benefits and limitations of this approach are also discussed. Cerkini, B. et al. [16] applied an excel solver to find minimal transportation cost. The problem is prepared as a linear programming model to minimize the total production and transportation cost. They added more constraints to the transportation problem based on their study work.

# IV. CASE STUDY COLLECTED DATA

The data of a company located in Upper Egypt is studied in this research. They want to distribute their products which exist in 10 different cities to 19 other cities. The collected data includes all distances from all sources to all destinations in kilometers, the sources availabilities in tons, and the destinations requirements in tons. All data are prepared using M.S. Excel, as in the screenshot in Figure (1). In this Figure, cells C278 to U287 represent the distances between sources and destinations in kilometers. Cells V278 to V287 represents the availabilities of all ten sources in tons. Cells C288 to U288 represents the requirements of all destinations in tons.

| 4   | В                       | С    | D   | Е   | F   | G   | Н   | I    | J   | K    | L    | М    | Ν   | 0   | Р    | Q    | R   | S    | T    | U   | V              |
|-----|-------------------------|------|-----|-----|-----|-----|-----|------|-----|------|------|------|-----|-----|------|------|-----|------|------|-----|----------------|
| 276 |                         |      |     |     |     |     |     |      |     |      |      |      |     |     |      | 22   |     |      |      |     |                |
| 277 | Destinations<br>Sources | D1   | D2  | D3  | D4  | D5  | D6  | D7   | D8  | D9   | D10  | D11  | D12 | D13 | D14  | D15  | D16 | D17  | D18  | D19 | Availabilities |
| 278 | S1                      | 26   | 13  | 70  | 87  | 86  | 117 | 135  | 232 | 261  | 280  | 33   | 345 | 348 | 319  | 344  | 373 | 150  | 125  | 246 | 1463           |
| 279 | S2                      | 53   | 40  | 97  | 114 | 113 | 144 | 162  | 259 | 288  | 307  | 360  | 372 | 375 | 346  | 371  | 40  | 177  | 152  | 273 | 840            |
| 280 | S3                      | 109  | 96  | 53  | 70  | 69  | 100 | 118  | 214 | 243  | 262  | 315  | 327 | 330 | 301  | 321  | 355 | 133  | 108  | 228 | 2139           |
| 281 | S4                      | 98   | 85  | 34  | 15  | 14  | 45  | 63   | 159 | 188  | 257  | 260  | 272 | 275 | 246  | 271  | 300 | 88   | 53   | 173 | 929            |
| 282 | S5                      | 202  | 189 | 137 | 114 | 89  | 78  | 40   | 56  | 85   | 104  | 157  | 169 | 172 | 143  | 168  | 197 | 25   | 50   | 70  | 3436           |
| 283 | S6                      | 223  | 210 | 158 | 135 | 110 | 99  | 61   | 35  | 64   | 83   | 136  | 148 | 151 | 122  | 147  | 176 | 46   | 71   | 49  | 1699           |
| 284 | S7                      | 248  | 235 | 183 | 160 | 135 | 124 | 86   | 10  | 39   | 58   | 111  | 123 | 126 | 97   | 122  | 151 | 71   | 96   | 24  | 1390           |
| 285 | S8                      | 334  | 321 | 269 | 246 | 221 | 210 | 172  | 76  | 47   | 28   | 25   | 37  | 40  | 11   | 36   | 65  | 157  | 182  | 62  | 1589           |
| 286 | S9                      | 358  | 345 | 293 | 270 | 245 | 234 | 196  | 100 | 71   | 52   | 49   | 61  | 64  | 32   | 12   | 41  | 181  | 206  | 86  | 2691           |
| 287 | S10                     | 318  | 305 | 253 | 230 | 205 | 194 | 156  | 60  | 31   | 12   | 65   | 77  | 80  | 51   | 71   | 105 | 141  | 166  | 46  | 2936           |
| 288 | Requirements            | 1392 | 911 | 822 | 635 | 888 | 572 | 1128 | 917 | 1284 | 1346 | 1057 | 540 | 386 | 1214 | 1063 | 326 | 2049 | 1859 | 723 | 19112          |

Figure (1): Screenshot of the data collected table for the studied transportation problem.

## V. SOLUTION ALGORITHM

Solving a transportation problem using an Excel solver can be done quickly using the following solution algorithm.

**1.** Prepare two tables in Microsoft Excel, as in Figure (2) below. The upper one is the "Data Table," which contains the unit costs from all sources to all destinations. The lower one is

## International Journal of Engineering and Technical Research (IJETR) ISSN: 2321-0869 (O) 2454-4698 (P) Volume-9, Issue-12, December 2019

the "Results Table." It is empty to be filled by an excel solver. The results table will contain the optimal solution for the transportation problem. In the screenshot below, the unit costs at the data table exists at cells from (C278) to (U287), while the results table exists at cells from (C293) to (U302).

| A   | В              | С    | D   | E   | F   | G   | Н   | I    | ्र  | K    | Ľ    | М    | N   | 0       | Р    | Q    | R   | S    | T    | U   | V     | W        | χ | Y Z                  |
|-----|----------------|------|-----|-----|-----|-----|-----|------|-----|------|------|------|-----|---------|------|------|-----|------|------|-----|-------|----------|---|----------------------|
| 275 | Data Table:    |      |     |     |     |     |     |      |     |      |      |      |     |         |      |      |     |      |      |     |       |          |   |                      |
| 276 |                |      |     |     |     |     |     |      |     |      |      |      |     |         |      |      |     |      |      |     |       |          |   |                      |
| 277 | Destinations   | D1   | D2  | D3  | D4  | D5  | D6  | D7   | D8  | D9   | D10  | D11  | D12 | D13     | D14  | D15  | D16 | D17  | D18  | D19 |       |          |   |                      |
| 278 | S1             | 26   | 13  | 70  | 87  | 86  | 117 | 135  | 232 | 261  | 280  | 33   | 345 | 348     | 319  | 344  | 373 | 150  | 125  | 246 |       |          |   |                      |
| 279 | \$2            | 53   | 40  | 97  | 114 | 113 | 144 | 162  | 259 | 288  | 307  | 360  | 372 | 375     | 346  | 371  | 40  | 177  | 152  | 273 |       |          |   |                      |
| 280 | \$3            | 109  | 96  | 53  | 70  | 69  | 100 | 118  | 214 | 243  | 262  | 315  | 327 | 330     | 301  | 321  | 355 | 133  | 108  | 228 |       |          |   |                      |
| 281 | \$4            | 98   | 85  | 34  | 15  | 14  | 45  | 63   | 159 | 188  | 257  | 260  | 272 | 275     | 246  | 271  | 300 | 88   | 53   | 173 |       |          |   |                      |
| 282 | S5             | 202  | 189 | 137 | 114 | 89  | 78  | 40   | 56  | 85   | 104  | 157  | 169 | 172     | 143  | 168  | 197 | 25   | 50   | 70  |       |          |   |                      |
| 283 | S6             | 223  | 210 | 158 | 135 | 110 | 99  | 61   | 35  | 64   | 83   | 136  | 148 | 151     | 122  | 147  | 176 | 46   | 71   | 49  |       |          |   |                      |
| 284 | S7             | 248  | 235 | 183 | 160 | 135 | 124 | 86   | 10  | 39   | 58   | 111  | 123 | 126     | 97   | 122  | 151 | 71   | 96   | 24  |       |          |   |                      |
| 285 | S8             | 334  | 321 | 269 | 246 | 221 | 210 | 172  | 76  | 47   | 28   | 25   | 37  | 40      | 11   | 36   | 65  | 157  | 182  | 62  |       |          |   |                      |
| 286 | S9             | 358  | 345 | 293 | 270 | 245 | 234 | 196  | 100 | 71   | 52   | 49   | 61  | 64      | 32   | 12   | 41  | 181  | 206  | 86  |       |          |   |                      |
| 287 | S10            | 318  | 305 | 253 | 230 | 205 | 194 | 156  | 60  | 31   | 12   | 65   | 77  | 80      | 51   | 71   | 105 | 141  | 166  | 46  |       |          |   |                      |
| 288 |                |      |     |     |     |     |     |      |     | _    |      | -    |     | -       |      |      |     |      |      |     | 8-13X |          |   |                      |
| 289 |                |      |     |     |     |     |     |      |     |      |      |      |     |         |      |      |     |      |      |     |       |          |   |                      |
|     | Doculto Table  |      |     |     |     |     |     |      |     |      |      |      |     |         |      |      |     |      |      |     |       |          |   |                      |
| 290 | Results Table. |      |     |     |     |     |     |      |     |      |      |      |     |         |      |      |     |      |      |     |       |          |   |                      |
| 291 |                | _    |     |     |     | _   |     |      |     |      |      |      |     |         |      |      |     |      |      |     |       |          |   |                      |
| 292 | Destinations   | D1   | D2  | D3  | D4  | D5  | D6  | D7   | D8  | D9   | D10  | D11  | D12 | D13     | D14  | D15  | D16 | D17  | D18  | D19 | 1     | otal Out |   | Availabilities       |
| 293 | S1             |      |     |     |     | )   |     |      |     |      |      |      |     | )       |      |      |     |      |      |     |       | 0        | = | 1463                 |
| 294 | S2             |      |     |     |     | 0   |     |      |     |      |      |      |     | 1       |      |      |     |      |      |     |       | 0        | = | 840                  |
| 295 | S3             |      |     |     |     |     |     |      | _   |      |      |      |     |         |      |      |     |      |      |     |       | 0        | = | 2139                 |
| 296 | S4             |      |     |     |     | Ĵ   |     |      |     |      |      |      |     |         |      |      |     |      |      |     |       | 0        | = | 929                  |
| 297 | S5             |      |     |     |     |     |     |      | _   |      |      |      |     |         |      |      |     |      |      |     |       | 0        | = | 3436                 |
| 298 | S6             |      |     |     |     |     |     |      |     |      |      |      |     | <u></u> |      |      |     |      |      |     |       | 0        | = | 1699                 |
| 299 | S7             |      |     |     |     | 2   |     |      | _   |      |      |      |     |         |      |      |     |      |      |     |       | 0        | = | 1390                 |
| 300 | S8             |      |     |     |     | Ĵ   |     |      |     |      |      |      |     | <u></u> |      |      |     |      |      |     |       | 0        | = | 1589                 |
| 301 | S9             |      |     |     |     |     |     |      | _   |      |      |      |     |         |      |      |     |      |      |     |       | 0        | = | 2691                 |
| 302 | S10            |      |     |     |     | ļ   | a.  |      |     |      |      |      |     | )       |      |      |     |      |      |     |       | 0        | = | 2936                 |
| 303 |                |      |     |     |     |     |     |      |     |      |      |      |     |         |      |      |     |      |      |     |       |          |   |                      |
| 304 | Total In       | 0    | 0   | 0   | 0   | 0   | 0   | 0    | 0   | 0    | 0    | 0    | 0   | 0       | 0    | 0    | 0   | 0    | 0    | 0   |       |          |   |                      |
| 305 |                | =    | -   | =   | 1   | -   | -   | =    | =   | =    | -    | -    | -   |         | -    | =    | =   | =    | -    | -   | 285   |          | 3 | Total Ton-Kilometers |
| 306 | Requirements   | 1392 | 911 | 822 | 635 | 888 | 572 | 1128 | 917 | 1284 | 1346 | 1057 | 540 | 386     | 1214 | 1063 | 326 | 2049 | 1859 | 723 |       |          |   | 0                    |
| 207 |                |      |     |     |     |     |     |      |     |      |      |      |     |         |      |      |     |      |      |     |       |          |   |                      |

Figure (2): Screenshot of the prepared tables for Excel solver.

2. Prepare two one-row tables, as shown in Table (1). The upper of them should be filled by the Excel solver by calculating the summation of distributed products at each destination. The lower of them should contain all destinations requirements. This way, the Excel solver will compare the summation at the upper to the fixed values at the lower one-row Table. In the screenshot below, the upper one-row Table exists at cells (C304) to cell (U304), while the lower one-row Table exists at cells (C306) to (U306).

3. The same upper procedures are carried out for sources. So, on the right side of the results table in step (5.1), prepare two one-column Tables. The left of them should be filled by the Excel solver by calculating the summation of distributed products at each source. The right table should be fixed, which includes all sources' availabilities. This way, the Excel solver will compare the summation at the left one-column table to the set values at the right one. In the screenshot below, the left one-column table exists at cell (W293) to cell (W302),

while the right one-column table exists from cell (Y293) to cell (Y302)

| Table (1): All formulas that needed for the one-row, |
|------------------------------------------------------|
| one-column tables and the objective function cell.   |

|                         | Cell | Formula |
|-------------------------|------|---------|
|                         | C304 | 0       |
|                         | D304 | 0       |
| One-row table for       | •    |         |
| destinations            |      |         |
|                         | •    |         |
|                         | U304 | 0       |
|                         | W293 | 0       |
|                         | W294 | 0       |
| One-column table for    | •    |         |
| sources                 |      |         |
|                         |      |         |
|                         | W302 | 0       |
| Objective function cell | Y309 | 0       |

4. Prepare just one cell to calculate the total transportation cost, or total ton-kilometers according to your problem objective function. This cell could exist anywhere in your spreadsheet. But we preferred to put it in the intersection of the fixed row in step (2) and the fixed column at step (3). i.e., cell (Y306).

5. In each cell of the non-fixed one-row Table that was created in step (2), i.e., table with cells (C307 to U307) in the screenshot below, ask M.S. Excel to calculate the summation of all amounts that were distributed by Excel solver for each destination. We do this by adding formulas at each cell of this non-fixed one-row Table. All formulas of these cells are illustrated in Table (1).

6. In each cell of the non-fixed one-column Table that was created in step (3), i.e., table with cells (W293 to W302) in the screenshot below, ask M.S. Excel to calculate the summation of all amounts that were distributed by Excel solver for each source. We do this by adding formulas at each cell of this non-fixed one-column Table. Again, all formulas of these cells are illustrated in Table (1).

7. In the objective function cell, i.e., cell (Y306), calculate the total cost or total ton-kilometers by multiplying all unit costs in the data table by all amounts that were distributed by excel solver in the results table. The formula of this cell is illustrated in Table (1).

8. Make sure that the Excel solver is activated in your M.S. Excel. The "Solver" icon exists under the "Data" menu in M.S. Excel. If the solver icon is not there on your Excel, you can activate it under: File => Option => Add-Ins => Solver Add-in => OK, as shown in screenshot in Figure (3)

| General              | View and manage Microsoft Office A                                     | Add-ins.                                   |                   |
|----------------------|------------------------------------------------------------------------|--------------------------------------------|-------------------|
| Pormulas             | Add. Ins                                                               |                                            |                   |
| Proofing             | Aug-ms                                                                 |                                            |                   |
| Save                 | Name -                                                                 | Location                                   | Туре              |
| anguage              | Active Application Add-ins                                             |                                            |                   |
| Idvanced             | Analysis ToolPak                                                       | C:\ffice15\Library\Analysis\ANALYS32.XLL   | Excel Add-in      |
| 40Valleeu            | Solver Add-in                                                          | C\Office15\Library\SOLVER\SOLVER.XLAM      | Excel Add-in      |
| ustomize Ribbon      | Inactive Application Add-ins                                           |                                            |                   |
| Juick Access Toolbar | Analysis ToolPak - VBA                                                 | C:\ce15\Library\Analysis\ATPVBAEN.XLAM     | Excel Add-in      |
| 699610               | Date (XML)                                                             | C:\Microsoft Shared\Smart Tag\MOFL.DLL     | Action            |
| idd-Ins              | Euro Currency Tools                                                    | C:\fice\Office15\Library\EUROTOOL.XLAM     | Excel Add-in      |
| rust Center          | Inquire                                                                | C:\soft Office\Office15\DCF\NativeShim.dll | COM Add-in        |
|                      | Microsoft Actions Pane 3<br>Microsoft Office PowerPoint for Event 2012 | C/ Add.in/PowerPiretEven/ClientAddle.dll   | XML Expansion Pac |
|                      | Power View                                                             | C/I Add-in/PowerProtecterClientAddit.dll   | COM Add-in        |
|                      |                                                                        |                                            |                   |
|                      | Document Related Add-ins                                               |                                            |                   |
|                      | No Document Related Add-ins                                            |                                            |                   |
|                      | Disabled Application Add ins                                           |                                            |                   |
|                      | No Disabled Application Add-ins                                        |                                            |                   |
|                      | Add-in: Solver Add-in                                                  |                                            |                   |
|                      | Publisher:                                                             |                                            |                   |
|                      | Compatibility: No compatibility information                            | on available                               |                   |
|                      | Location: C:\Program Files\Microsoft                                   | Office\Office15\Library\SOLVER\SOLVER.XLAM |                   |
|                      |                                                                        |                                            |                   |
|                      | Description: Tool for optimization and e                               | quation solving                            |                   |
|                      | Manager Freed Add ing                                                  |                                            |                   |

Figure (3): Screenshot for activating M.S. Excel solver

9. Now start the Excel solver. Under the "Data" menu, at the most right, the "Solver" icon should exist. By clicking the solver icon, the solver parameters pop up window appears. There are some parameters here that need to be adjusted as in the following steps more details in Figure (4).

| sei Objective:                                                                       | \$Y\$306                       |                                                |                                          |                                      |
|--------------------------------------------------------------------------------------|--------------------------------|------------------------------------------------|------------------------------------------|--------------------------------------|
| To: 🔘 <u>M</u> ax                                                                    | Min                            | O <u>V</u> alue Of:                            | 0                                        |                                      |
| By Changing Variable C                                                               | ells:                          |                                                |                                          |                                      |
| \$C\$293:\$U\$302                                                                    |                                |                                                |                                          |                                      |
| S <u>u</u> bject to the Constrain                                                    | its:                           |                                                |                                          |                                      |
| \$C\$293:\$U\$302 = intege<br>\$C\$293:\$U\$302 > = 0<br>\$C\$304:\$U\$304 = \$C\$30 | er<br>6:5U5306                 |                                                | *                                        | Add                                  |
| \$W\$293:\$W\$302 = \$Y\$2                                                           | 93:\$Y\$302                    |                                                |                                          | <u>C</u> hange                       |
|                                                                                      |                                |                                                | [                                        | <u>D</u> elete                       |
|                                                                                      |                                |                                                | [                                        | <u>R</u> eset All                    |
|                                                                                      |                                |                                                | -                                        | Load/Save                            |
| 🔽 Ma <u>k</u> e Unconstrained                                                        | l Variables No                 | on-Negative                                    |                                          |                                      |
| S <u>e</u> lect a Solving Method                                                     | : Sir                          | nplex LP                                       | •                                        | Options                              |
| Solving Method                                                                       |                                |                                                |                                          |                                      |
| Select the GRG Nonline<br>Simplex engine for line                                    | ear engine fo<br>ar Solver Pro | r Solver Problems tha<br>blems, and select the | t are smooth nonli<br>Evolutionary engir | near. Select the LP<br>ne for Solver |

Figure (4): M.S. Excel Solver Pop Up Windows

10. On the set objective field, we write the cell location, which we calculate the total transportation cost. It is cell (Y306) in our case study in this paper.

11. To minimize or maximize according to your problem objective function. In our case study, we choose Min. 12. By changing variable costs: These should be the cell where the values of  $X_{ij}$  should exist. These are cells from (C293) to (U302) in this case study.

13. Subject to constraints. Here we should have four sets of constraints according to our case study. Note that the cell numbers may differ according to your data in the excel sheet.

(a) A set of constraints to tell excel solver that we need the decision variables to be integers. In our case study, this set is:

C293:U302 = Integer.

(b) A set of constraints to tell excel solver that we need the decision variables to be greater than or equal zero. In our case study, this set is:  $C293:U302 \ge 0$ .

(c) A set of constraints to tell excel solver that the total amounts that are shipped from any source must equal the availability of this source. In our case study, this set is: W293:W302 = Y293:Y302.

(d) A set of constraints to tell excel solver that the total amounts that are shipped to any destination must equal the requirements of this destination. In our case study, this set is: C304:U304 = C306:U306.

14. Choose Simplex LP.

15. Click Solve button.

16. The problem solution, as well as the total transportation cost, will appear in their appropriate prepared cells.

### International Journal of Engineering and Technical Research (IJETR) ISSN: 2321-0869 (O) 2454-4698 (P) Volume-9, Issue-12, December 2019

### VI. CASE STUDY RESULTS

Table (2) below summarizes the solution of the case study. It was found that the total ton-kilometers equals 684,334 for the studied month. The total ton-kilometers of the actual distribution in the same month was 932,572. The optimal distribution could reduce the total ton-kilometers by a percentage of 26.62% of the actual ton-kilometers.

| Table (2): Optimal Distribution of Pro- | ducts |
|-----------------------------------------|-------|
|-----------------------------------------|-------|

| $X_{i,j}$        | Amount | $\mathbf{X}_{\mathrm{i,j}}$ | Amount | $X_{i,j}$         | Amount | $\mathbf{X}_{\mathrm{i,j}}$ | Amount |
|------------------|--------|-----------------------------|--------|-------------------|--------|-----------------------------|--------|
| X <sub>1,1</sub> | 552    | X <sub>1,2</sub>            | 911    | X <sub>2,1</sub>  | 689    | X <sub>2,16</sub>           | 151    |
| $X_{3,1}$        | 151    | X <sub>3,3</sub>            | 822    | X34               | 635    | X <sub>3,5</sub>            | 531    |
| $X_{4,5}$        | 357    | $X_{4,6}$                   | 572    | X <sub>5,17</sub> | 2049   | X <sub>5,18</sub>           | 1387   |
| X <sub>6,7</sub> | 1128   | X <sub>6,8</sub>            | 99     | X <sub>6,18</sub> | 472    | X <sub>7,8</sub>            | 818    |
| X <sub>7,1</sub> | 572    | $X_{8,11}$                  | 663    | X <sub>8,12</sub> | 540    | X <sub>8,13</sub>           | 386    |
| 9                | 239    | X <sub>9,14</sub>           | 1214   | X <sub>9,15</sub> | 1063   | X <sub>9,16</sub>           | 175    |
| $X_{9,1}$        | 1284   | X <sub>10,1</sub>           | 1346   | X <sub>10,1</sub> | 155    | X <sub>10,1</sub>           | 151    |
| 1                |        | 0                           |        | 1                 |        | 9                           |        |
| X10,             |        |                             |        |                   |        |                             |        |
| 9                |        |                             |        |                   |        |                             |        |

#### VII. CONCLUSION

M.S. Excel solver add-on is one of the best tools to solve transportation problem case studies. A step by step tutorial for solving a transportation problem by using excel solver is included. The optimal solution that was generated could reduce the total ton-kilometers for a particular month by a percentage of 26.62% of the actual ton-kilometers.

#### REFERENCES

- Sarbjit Singh, "Note on Transportation Problem with New Method for Resolution of Degeneracy", Universal Journal of Industrial and Business Management 3(1): 26-36, 2015, DOI: 10.13189/ujibm.2015.030103.
- [2] Hitchcock, F. L. (1941). The Distribution of a product from several sources to numerous localities, J. Math. Phy., Vol. 20, pp. 224–230.
- [3] Koopmans, T. C. (1947). Optimum utilization of the transportation system, Econometrica, Vol. 17, pp. 3–4.
- [4] Kaur, L., Rakshit, M., Singh, S., "A New Approach to Solve Multi-objective Transportation Problem", Applications and Applied Mathematics: An International Journal, ISSN: 1932-9466, Vol. 13, Issue 1 (June 2018), pp. 150–159.
- [5] Afwat, M.A.E., Salama, A.A.M., Farouk, N., "A New Efficient Approach to Solve Multi-Objective Transportation Problem in the Fuzzy Environment (Product approach)", International Journal of Applied Engineering Research ISSN 0973-4562 Volume 13, Number 18 (2018) pp. 13660-13664.
- [6] Al-Rajhi, J.M.S., Abdelwali, H.A., Ellaimony, E.E.M., Swilem, S.A., "A Decomposition Algorithm for Solving A Class of Bi-Criteria Multistage Transportation Problem With Case Study", International Journal of Innovative Research in Science, Engineering and Technology (An ISO 3297: 2007 Certified Organization), Vol. 2, Issue 9, September 2013.
- [7] Ellaimony, E.M.M., Abdelwali, H.A., Al-Rajhi, J.M., Al-Ardhi, M.S., Alhouli, Y.M., "Solution of a Class of Bi-Criteria Multistage Transportation Problem Using Dynamic Programming Technique", International Journal of Traffic and Transportation Engineering 2015, 4(4): 115-122, DOI: 10.5923/j.ijtte.20150404.03.
- [8] Mohamed H. Abdelati, "Vehicle Transportation Policy Using an Interactive Fuzzy Multi-objective Technique", M.Sc. Thesis, Minia University, Minia, Egypt, October 2019.
- [9] Hillier, F.S., "Introduction to Operations Research", with Student Access Card, Edition 10th, McGraw-Hill, 2014. ISBN-13: 978-1259162985 ISBN-10: 1259162982
- [10] Taha H.A., "Operations Research, An Introduction", 9th Edition, Prentice Hall, 2010. ISBN-13: 978-0132555937 ISBN-10: 013255593X.
- [11] Sang M. Lee and David L. Olson, "Introduction to Management Science", 3e Paperback, Edition 3rd, Cengage Learning, 2005. ISBN-13: 978-0324415995 ISBN-10: 0324415990.
- [12] Winston, W.L., "Operations Research Applications and Algorithms", Third Edition, Duxbury Press, ITP, USA, 1994. ISBN 0-534-20971-8.

- [13] Vincent, E.O., "Solving Linear Programming Problems and Transportation Problems using Excel Solver", International Journal of Scientific & Engineering Research, Volume 7, Issue 9, September-2016, ISSN 2229-5518.
- [14] Vats, B.N., Singh, A.K., "Solving Transportation Problem using Excel Solver for an Optimal Solution", MIT International Journal of Mechanical Engineering, Vol. 6, No. 1, January 2016, pp. 18-20, ISSN 2230-7680.
- [15] Ipsilandis, P.G., "Spreadsheet modelling for solving combinatorial problems: The vendor selection problem", Proceedings of EuSpRIG, 2008 Conference, "In Pursuit of Spreadsheet Excellence", ISBN: 978-905617-69-2.
- [16] Çerkini, B., Bajrami, R., Kosova, R., Shehu, V., "Transportation cost optimization", 5th International Conference - "Compliance of the Standards in South-Eastern European Countries with the Harmonized Standards of European Union", 15-16 June, 2015 Peja, Republic Of Kosovo.